Notes:

The Primary Sense software **does not make any changes** to the practice data. All data requests are read-only, and extracted data is not stored on the computer or server. The Extractor Installation must be completed before the Desktop Installs

# Supported Operating Systems

Primary Sense is supported on the following Microsoft Windows<sup>®</sup> operating systems

| Desktop                                                   |                                                  |
|-----------------------------------------------------------|--------------------------------------------------|
| Windows 11                                                | END of LIFE                                      |
| Windows 10                                                | The following operating systems are no longer    |
| Windows 8.1                                               | Windows 7 with Service Pack 1                    |
| Server                                                    | Windows Server 2008 R2with Service Pack 1        |
| Windows Server 2022                                       | Primary sense may run on these operating systems |
| Windows Server 2019                                       | but is also not supported.                       |
| Windows Service 2016                                      | We recommend you upgrade your operating          |
| Windows Server 2012 R2                                    | updates.                                         |
| Windows server 2012                                       |                                                  |
|                                                           |                                                  |
| <b>Notes:</b> Services are 64 bit (x64) and require a 64- | bit operating system                             |

## Contents

| Prep | pare for Installation – Medical Director                 | 2  |
|------|----------------------------------------------------------|----|
| Che  | ck Firewall and Antivirus                                | 2  |
| Che  | ck Folder Access                                         | 2  |
| 1.   | Configure Third Party Integration for Medical Director   | 3  |
| 2.   | Check Authentication Details                             | 3  |
| 3.   | Download Primary Sense Software – for Medical Director   | 3  |
| 4.   | Primary Sense Extractor Installation – Medical Director  | 4  |
| 5.   | Primary Sense Extractor Configuration – Medical Director | 6  |
| 6.   | Configuring database connection                          | 7  |
| 7.   | Start the Services                                       | 8  |
| 8.   | Verify Setup                                             | 9  |
| 9.   | Close                                                    | 9  |
| 10.  | Further Information:                                     | 10 |

## Prepare for Installation – Medical Director

Make sure you read all the instructions prior to installation, any error in interpretation of these instructions may cause the installation to fail. If you have any questions prior to or during installation, please contact the PHN.

- Installation and use of this software can only proceed when the practice and PHN have a data sharing agreement. This step has been passed if you receive the Client Secret and Client ID.
- The client information is required to configure Primary Sense. Please contact your PHN if you do not have this for your practice.
- An internet connection is required to send data to Primary Sense.
- A connection to the installed practice software database is required.
- Install the Primary Sense Services Setup (Extractor).
- Full installation will take up approximately 60 megabytes of disk space.
- Installation requires OLE DB driver is installed prior to install we recommend checking the file existence: C:\Windows\System32\msoledbsql.dll. If this does not exist, please install the OLE DB driver from the link (note we recommend installing v19.2.0 which does not require Visual Studio 2022 toolset upgrade): install version 19.2.0 <u>https://learn.microsoft.com/en-us/sql/connect/oledb/release-notesfor-oledb-driver-for-sql-server?view=sql-server-ver16#1920</u>

Check Firewall and Antivirus

Firewalls and antivirus software will interfere with the correct operation of Primary Sense

You must allow the following domains through your firewall, and ensure Primary Sense is whitelisted in your antivirus. All domains will be available over a secure connection only (https)

Address

\*.primarysense.org.au

Note: code signing has been applied to all files, include the exe. We recommend whitelisting the exe at a certificate level by creating a rule in your antivirus software.

Check Folder Access

You must allow the Primary Sense software for all users "read and write" access to the following folder and its subfolder in your antivirus. This applies to all users who will use Primary Sense software

Folder C:\programdata\primary sense\

Note: This folder is only created on install and is often a cause of failure if it cannot be created or written to.

| 1. Configure Third Party Integration for Medical Director                                                                                                    |
|----------------------------------------------------------------------------------------------------|
| To install Primary Sense for Medical Director, you will need to run the SQL script below. This script will set up a read only user account 'PHNUser' which will be used by Primary Sense Services to access your database.                                                                                                    |
| Replace the <insert here="" password=""> section with a secure random password. Ensure your password is entered <i>between</i> the quotation marks (i.e. replacing the &lt; &gt;). You will need this later – ensure you keep this password.</insert>                                                                                  |
| Run the script on your Medical Director SQL Database using Microsoft SQL Management Studio.                                                                                                    |
| USE [master]<br>GO                                                                                                    |
| Password used needs to be given to Practice Manager for use during Desktop and Services installations.<br>CREATE LOGIN [PHNUser] WITH PASSWORD=N' <insert here="" password="">', DEFAULT_DATABASE=[master],<br/>DEFAULT_LANGUAGE=[us_english], CHECK_EXPIRATION=OFF, CHECK_POLICY=OFF<br/>GO<br/> CREATE USER on HNC Database</insert> |
| USE [HCN]<br>GO                                                                                                    |
| CREATE USER [PHNUser] FOR LOGIN [PHNUser]<br>GO                                                                                                    |
| GO<br>Apply correct role to new user                                                                                                    |
| EXEC sp_addrolemember N'db_datareader', N'PHNUser'<br>GO                                                                                                    |
| CREATE USER on HNC_CONTENT Database<br>USE [HCN_CONTENT]                                                                                                    |
| CREATE USER [PHNUser] FOR LOGIN [PHNUser]<br>GO                                                                                                    |
| ALTER USER [PHNUser] WITH DEFAULT_SCHEMA=[dbo]<br>GO                                                                                                    |
| Apply correct role to new user<br>EXEC sp_addrolemember N'db_datareader', N'PHNUser'<br>GO                                                                                                    |

NB: You will need the user name : <u>PHNUser</u> and password above during the Primary Sense services configuration.

### 2. Check Authentication Details

During installation and configuration, you will be asked for the Practice credentials (Practice ID and a "Secret"). Ensure that these are available to enter into the Primary Sense settings during configuration

3. Download Primary Sense Software – for Medical Director

Download the Primary Sense Service setup (Extractor) using the link in the 'Welcome to Primary Sense' email you received. Please contact your PHN if you haven't received this email, as you cannot proceed without it.

You will need to be logged in to Microsoft Windows with a **privileged user account** with sufficient authorisation to install applications, such as an administrator, prior to attempting installation.

You are now ready to proceed to Install Primary Sense Extractor

## 4. Primary Sense Extractor Installation – Medical Director

Make sure you read all the instructions above prior to installation, any error in interpretation of these instructions may cause the installation to fail. If you have any questions prior to, or during installation, please contact the PHN.

The screenshots below will help you through the install process:

|                                                                                                    | a.                              | . Run the Primary Sense Services setup |
|----------------------------------------------------------------------------------------------------|---------------------------------|----------------------------------------|
| Primary Sense Services Setup                                                                                    | – 🗆 X                           | (Extractor) installer once it has      |
| ug · · · · · · · · · · · · · · · · · · ·                                                                        |                                 | completed downloading                  |
| Welcome to the                                                                                                  | Primary Sense b.                | . Click <b>Next</b> to continue        |
| SENSE Services Setup                                                                                            | Wizard                          |                                        |
| o lo sense                                                                                                    |                                 |                                        |
| The Setue Witzerd will i                                                                                        | actall Drimany Conco Consisos   |                                        |
| January 2022 (v2.1.0)                                                                                           | on your computer. Click Next to |                                        |
| continue or Cancel to e                                                                                         | xit the Setup Wizard.           |                                        |
|                                                                                                    |                                 |                                        |
|                                                                                                    |                                 |                                        |
|                                                                                                    |                                 |                                        |
| pnn                                                                                                    |                                 |                                        |
| GOLD COAST     An Australian Government Initiative                                                              |                                 |                                        |
|                                                                                                    |                                 |                                        |
|                                                                                                    |                                 |                                        |
| Back                                                                                                    | Next Cancel                     |                                        |
|                                                                                                    |                                 |                                        |
|                                                                                                    | C.                              | Click <b>install</b>                   |
| 🐕 Primary Sense Services Setup                                                                                  | - 🗆 ×                           |                                        |
|                                                                                                    | 20                              |                                        |
| Ready to install Primary Sense Services                                                                         | o¶o                             |                                        |
|                                                                                                    |                                 |                                        |
|                                                                                                    |                                 |                                        |
| Click Install to begin the installation. Click Back to<br>installation settings. Click Cancel to exit the wizer | review or change any of your    |                                        |
| installation settings, citer cancel to exit the wizart                                                          | a.                              |                                        |
|                                                                                                    |                                 |                                        |
|                                                                                                    |                                 |                                        |
|                                                                                                    |                                 |                                        |
|                                                                                                    |                                 |                                        |
|                                                                                                    |                                 |                                        |
|                                                                                                    |                                 |                                        |
|                                                                                                    |                                 |                                        |
|                                                                                                    |                                 |                                        |
| Back                                                                                                    | Install Cancel                  |                                        |
|                                                                                                    |                                 |                                        |
|                                                                                                    |                                 |                                        |

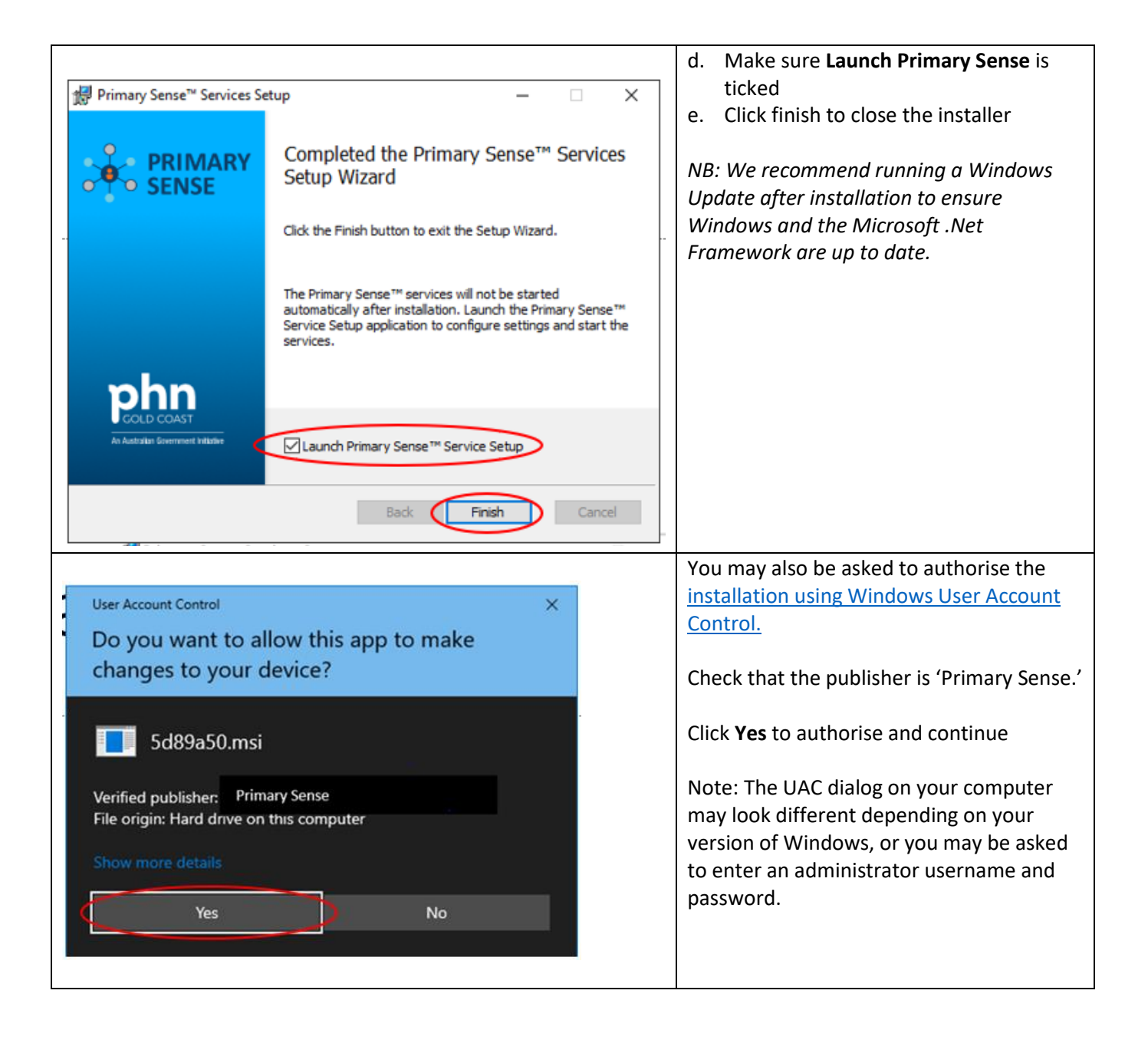

| 5. Primary Sens                                                                                             | e Extractor Configuration -                                                                                                    | - Medio                                 | cal Director                                                                                                    |
|----------------------------------------------------------------------------------------------------|----------------------------------------------------------------------------------------------------|-----------------------------------------|----------------------------------------------------------------------------------------------------|
| NB: The Primary Sense<br>If it does not run, or to<br>If it is not visible in the<br>should appear in the s | Services Setup application will run as a access it in the future, it can be select start menu, start typing "primary" and tart menu search list. | soon as the<br>ed from th<br>d the Prim | e installation completes.<br>e Windows Start Menu.<br>ary Sense Services Setup application                                                                                                    |
| Starting the Applicat                                                                                       | ion after install                                                                                                    |                                         |                                                                                                    |
| Starting the Applicat         *: Primary Sense Services Setup                                               | Primary Sense Services Setup          Authenticate Practice         Edit Database Connection                                                     |                                         | Click on the <b>Authenticate Practice</b><br>button                                                                                                    |
| Autenticate Practice<br>Authenticate Practice<br>Primary Health Network<br>Practice ID<br>Practice Password | x<br>ctice                                                                                                    |                                         | <ul> <li>Locate the 'Welcome to Primary Sense' email you received. From the email:</li> <li>a. Copy and paste the practice ID (client ID)</li> <li>b. Copy and paste the Secret Code (practice password)</li> <li>e.g. see example below.</li> <li>c. Click Authenticate</li> </ul>   |
| Practice Name                                                                                               | <ol> <li>Client Id</li> </ol>                                                                                                    |                                         | Ø Secret                                                                                                    |
| Tort Practice 1 6200                                                                                        |                                                                                                    | E E E E E E E E E E E E E E E E E E E   |                                                                                                    |
| [[est Practice 1][f280                                                                                      | ov44-aob5-41/1-8a8c-e1bec3159d4a                                                                                                    | E018Q.1Y                                | pussemsrqninpjQ4d10Q01fV.K.saa6_                                                                                                    |
| Primary Sense                                                                                               | ×                                                                                                    |                                         | You should receive a popup notifying you of successful authentication:                                                                                                    |
| Successfully au<br>UserAcceptance<br>Primary Sense A                                                        | thenticated as UAT1 - BPSPartner Test1 to<br>eTesting environment.<br>API [v2.1.11.5113-uat]<br>OK                                               | -                                       | NB: When it has Authenticated the<br>practice is identified, the Name and<br>Software will be displayed. This cannot<br>be changed. If the Authentication fails<br>or if the Practice name or software is<br>shown to be incorrect, please contact<br>the PHN to set it up correctly. |

| 6. Configuring data                                                                                                    | base connection                                                                                                    |                                                                                    |                                                                                                    |
|----------------------------------------------------------------------------------------------------|----------------------------------------------------------------------------------------------------|------------------------------------------------------------------------------------|----------------------------------------------------------------------------------------------------|
| Image: Services Services Services         Image: Practice         Image: Services         Image: Services         Image: Verify Service         Image: Verify Service         Image | Authenticate Authenticate Practice Database Authenticate Database Database Database Database Definition Database Definition Database Definition Database Definition Database Definition Database Definition Database Definition Database Definition Database Definition Definition | a. b.                                                                              | Navigate to the Setup tab<br>Continue setting up the Practice<br>Software Database Connection by<br>clicking the 'Edit Database Connection'<br>button                                                                                                    |
| Primary Sense <sup>™</sup> Database Connect<br>Data source:<br>Microsoft SQL Server (SqlCl<br>Server name:<br>Server name:<br>Server name:<br>Use Windows Authent<br>Use SQL Server Auther<br>User name: PHNUS<br>Use SQL Server Auther<br>User name: PHNUS<br>Select or enter a database<br>Select or enter a database<br>HCN<br>Attach a database file:<br>Logical name:                                                                                                    | tion to Medical Director ? × ent) Change  Refresh cation ntication er my password ase name: Browse Advanced                                                                                                    | In<br>a.<br>b.<br>c.<br>d.<br>e.<br>f.<br>NE<br>au<br>ins<br>dif<br>yo<br>Au<br>on | the Database Connection popup:<br>Check the Server name and change if<br>not correct: <server<br>name&gt;\HCNSQL07<br/>Add the password that was created<br/>when you ran the SQL Script (STEP 1)<br/>Tick 'save my password'<br/>Ensure the database name is HCN<br/>Click 'Test Connection'<br/>If succeeded, click 'OK'<br/>B: these settings will be configured<br/>tomatically and should work for most<br/>stallations. If the server or database are<br/>ferent, configure as required. Note that<br/>u <u>must</u> connect using SQL Server<br/>thentication method, using the read<br/>ly user account created in step 1.</server<br> |

|                                  |                                                                                                    | You will be returned to the setup screen – |
|----------------------------------|----------------------------------------------------------------------------------------------------|--------------------------------------------|
| 👫 Primary Sense Services Setup   | -  ×                                                                                                    | click <b>SAVE</b> to save the settings.    |
| ය Home                           | X Setup                                                                                                    | C C                                        |
| Practice                         |                                                                                                    |                                            |
| 🎘 Setup                          | Authenticate Authenticate Practice                                                                                                    |                                            |
| Services                         | Database Edit Database Connection                                                                                                    |                                            |
| <ul> <li>Verify Setup</li> </ul> | Environment System Integration Testing -                                                                                                    |                                            |
| (i) About                        | API Port 55001 + https://localhost:50000/                                                                                                    |                                            |
|                                  | Command Timeout 300 🔹 Seconds                                                                                                    |                                            |
|                                  | Telemetry Send errors and logs (recommended)                                                                                                    |                                            |
|                                  | Send live metrics (use for testing only)                                                                                                    |                                            |
|                                  | The Primary Sense software does not make any changes to practice data. All data<br>requests are read-only, and extracted data is not stored on this computer. |                                            |
|                                  | Refer to the End User Licence Agreement in the "About" section for details on what<br>telemetry data Primary Sense collects.                                  |                                            |
|                                  | Save Reset                                                                                                    |                                            |
|                                  | Export Desktop Settings Medical Director User Script                                                                                                    |                                            |
|                                  |                                                                                                    |                                            |

| 7. Start the Servic                                                                                                    | ces                                                                                                    |                                                                                                    |
|----------------------------------------------------------------------------------------------------|----------------------------------------------------------------------------------------------------|----------------------------------------------------------------------------------------------------|
| Image: Services Services Services         Image: Home         Image: Practice         Image: Services         Image: Services         Image: Verify Service         Image: Verify Service         Image: Verify S | - D X<br>Services<br>Double-click a service to toggie between started and stopped, or use the Start All and<br>stop All buttons to control all services.<br>Primary Sense API Stopped Start<br>Primary Sense Extractor Stopped Start<br>Primary Sense Updater Stopped Start<br>Start All Stop All Process Windows Services | <ul> <li>a. Go to the Primary Sense setup program and click Services</li> <li>b. Click 'Stop All' and verify all services get stopped</li> <li>c. Then click 'Start All' and verify all services start (will display as 'running')</li> <li>NB: There may be a delay of up to 10 seconds while a service starts or stops</li> </ul> |
| Brimani Canza Camirar Cation                                                                                                    |                                                                                                    |                                                                                                    |
| <ul> <li>in Home</li> <li>in Practice</li> <li>is Setup</li> <li>is Services</li> <li>iv Verify Setup</li> <li>in About</li> </ul>                                                                                                    | Services         Double-click a service to toggle between started and stopped, or use the Start All and Stop All buttons to control all services.            Primary Sense API             Primary Sense Extractor             Primary Sense Extractor             Primary Sense Updater             Primary Sense Updater |                                                                                                    |
|                                                                                                    | Start All Stop All Process Windows Services                                                                                                    |                                                                                                    |

| The following statuses are displayed for each service:         |                                                                                                    |                                                                           |  |
|----------------------------------------------------------------|----------------------------------------------------------------------------------------------------|---------------------------------------------------------------------------|--|
| lcon                                                           | Status                                                                                                    | Description                                                               |  |
|                                                                | Stopped                                                                                                    | The service is stopped. Double-click the service to start it              |  |
|                                                                | Running                                                                                                    | The service is running. Double-click the service to stop it.              |  |
|                                                                | Error                                                                                                    | The service is disabled, the status could not be determined, or it is not |  |
|                                                                |                                                                                                    | installed                                                                 |  |
| Note that t                                                    | Note that the Extractor service depends on the API service, therefore starting this service will also start the API |                                                                           |  |
| service. The                                                   | service. There may be a delay of up to 10 seconds while a service starts or stops                                   |                                                                           |  |
| Use the following additional commands to control the services: |                                                                                                    |                                                                           |  |
| lcon                                                           | Command                                                                                                    | Description                                                               |  |
|                                                                | Start All                                                                                                    | Start all Primary Sense services.                                         |  |
|                                                                | Stop All                                                                                                    | Stop all Primary Sense services.                                          |  |
|                                                                | Windows Services                                                                                                    | Open the Microsoft Windows Services console. Use this option to further   |  |
|                                                                |                                                                                                    | configure the services.                                                   |  |

| 8. Verify Setup                                                                                                    |                                                                                                    |                                                                                                    |
|----------------------------------------------------------------------------------------------------|----------------------------------------------------------------------------------------------------|----------------------------------------------------------------------------------------------------|
| <ul> <li>Primary Sense Services Setup</li> <li>Home</li> <li>Practice</li> <li>Setup</li> <li>Services</li> <li>Verify Setup</li> <li>About</li> </ul> | <ul> <li>Verify Setup</li> <li>Version Vou are using the latest version of Primary Sense.</li> <li>Database Connection Practice software database data read was successful.</li> <li>Primary Sense Connection Primary Sense API [v2.1.11.3893-dev] connection successful.</li> <li>Services All services are installed and started.</li> <li>Result Verification completed.</li> </ul> | <ul> <li>In the Primary Sense Setup program <ul> <li>a. Click on the Verify Setup tab</li> <li>b. Click on the 'Verify' button</li> </ul> </li> <li>NB: the following tests will be performed, confirming; <ul> <li>If the latest version of Primary Sense Services is installed,</li> <li>Connection to the practice software database is successful,</li> <li>Connection to Primary Sense servers is successful; and</li> <li>All Primary Sense Services are running,</li> </ul> </li> </ul> |
|                                                                                                    |                                                                                                    | Results of the verification tests will be<br>displayed. If required, to view an error<br>log entry, click the <b>'Log File'</b> button to<br>open the daily log file in the default text<br>editor.<br>If errors are present, consult the<br><u>troubleshooting guide</u> for further<br>assistance.                                                                                                    |
| 9. Close                                                                                                    |                                                                                                    | 1                                                                                                    |
| ・<br>公 Home<br>淡 Setup                                                                                                    | Primary Sense Services Setup                                                                                                    | <ul> <li>a. Click on the x in the top to close the setup wizard</li> <li>b. Make sure you select yes to save if asked</li> </ul>                                                                                                    |
| Settings have not you do not save                                                                                                    | Primary Sense<br>t been saved. Would you like to save before closing? If<br>your changes will be lost.<br>Yes No Cancel                                                                                                    |                                                                                                    |

## 10. Further Information:

The items below will assist you in your understanding of Primary Sense

| Applications / Installed sc                                                                                     | oftware                           |                                             |
|----------------------------------------------------------------------------------------------------|-----------------------------------|---------------------------------------------|
| The following application                                                                                       | n is installed. A shortcut to the | e application is created in the start menu. |
| Name                                                                                                    | Description                       |                                             |
| Primary Sense                                                                                                   | Services Setup                    |                                             |
| Application to configure settings for the Primary Sense Services. Administrative privileges are required to run |                                   |                                             |
| the application.                                                                                                |                                   |                                             |

| Windows Even                  | t Logs                                            |                                |                                                                                                 |
|-------------------------------|---------------------------------------------------|--------------------------------|-------------------------------------------------------------------------------------------------|
| The following the software is | Windows Event Logs are<br>s uninstalled. Logs may | e configured.<br>be manually ( | Note that the logs are not removed from the system when deleted using the Windows Event Viewer. |
| Event Log                     | Event Source                                      |                                | Description                                                                                     |
| Primary Sense                 | Primary Sense                                     | ΑΡΙ                            | Events generated by the Primary Sense API service.                                              |
| Primary Sense                 | Primary Sense                                     | Extractor                      | Events generated by the Primary Sense Extractor service.                                        |
| Primary Sense                 | Primary Sense Setup                               | Services                       | Events generated by the Primary Sense Service Setup application.                                |

| Data Folders                                                                                                  |                                                                                             |
|----------------------------------------------------------------------------------------------------|---------------------------------------------------------------------------------------------|
| The data folders are created inside the following parent folder. These folders and files are not removed from |                                                                                             |
| the system when the software is uninstalled.                                                                  |                                                                                             |
| Parent Folder                                                                                                 |                                                                                             |
| C:\ProgramData\Primary Sense\                                                                                 |                                                                                             |
| Child Folder                                                                                                  | Description                                                                                 |
| Logs                                                                                                    | Contains daily log files. Files are deleted after 30 days. File names are in the format:    |
|                                                                                                    | [USER]_[SOFTWARE]_[DATE].txt                                                                |
|                                                                                                    | For example:                                                                                |
|                                                                                                    | SYSTEM_Primary_Sense_Extractor_20210101.txt                                                 |
| Settings                                                                                                    | Contains settings files. Use the Primary Sense Service Setup application to change settings |

### Troubleshooting

<u>Troubleshooting guide</u> – detailed troubleshooting steps and screenshots are available in the troubleshooting guide.

Quick troubleshooting steps:

- After you have completed set up, ensure that you Start the Services.
- If the database connection fails, confirm you have set up Third party Integration for Primary Sense in Medical Director. Use the Database Connection settings to set up and test the database connection.
- If the Primary Sense API connection fails, check your network, internet connection, Firewall and Antivirus.

If Primary Sense Services are using excessive database resources or otherwise causing an issue, please stop and disable all Windows Services and contact the PHN.

#### Recommendations

Primary Sense recommends the following:

- Run Windows Update after installation to ensure all security and quality updates are installed.
- Install the latest available version of the <u>Microsoft .Net Framework</u>.
- Ensure your system backup software and processes are in place and working correctly.